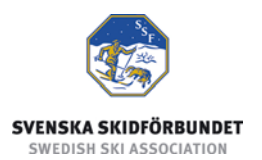

# Svenska Skidförbundets tävlingsadministrativa system på IdrottOnline

Användarhandledning: Administrera dataöverföringar

#### Innehåll

| Inledning                          |   |  |  |  |  |  |  |
|------------------------------------|---|--|--|--|--|--|--|
| Logga in i TA-systemet             | 2 |  |  |  |  |  |  |
| Administrera dataöverföringar      |   |  |  |  |  |  |  |
| Ladda ner anmälningsfiler          | 4 |  |  |  |  |  |  |
| Ladda ner personfil                | 4 |  |  |  |  |  |  |
| Packa upp zip-filer                | 4 |  |  |  |  |  |  |
| Ladda upp resultat från SSF Timing | 4 |  |  |  |  |  |  |
| Ladda upp pdf-fil med resultat     | 4 |  |  |  |  |  |  |
| SSF Timing                         | 5 |  |  |  |  |  |  |

## Inledning

Svenska Skidförbundet har till säsongen 2009/2010 utvecklat ett nytt webbaserat tävlingsadministrativt system på IdrottOnline (i detta dokument kallat "TA-systemet") vilket ersätter de tidigare systemen på Klubben Online.

TA-systemet består av en publik del och en administrativ del:

- Den publika delen innehåller Tävlingskalender, Evenemangsinformation, Tävlingsanmälan, Anmälningslistor och Resultatlistor.
- Den administrativa delen innehåller administration av Evenemang, Anmälningar, Dataöverföringar och Inställningar. Den innehåller även ytterligare funktioner för Svenska Skidförbundet och Distriktsförbunden.

Denna användarhandledning beskriver hur man administrerar dataöverföringar i den administrativa delen av TA-systemet.

# Logga in i TA-systemet

För att logga in i den administrativa delen av TA-systemet måste du ha fått behörighet till det. Se manualen om behörighet till TA-systemet.

- 1. Gå till klubbens sida på IdrottOnline.
- 2. Klicka på hänglåset och logga in.
- 3. Välj fliken "SSF TA" i IdrottOnlines "toppbar".
- 4. I TA-systemets toppmeny ser du de flikar som du har behörighet till.

| lo | drottOnlır<br>Administrat                                                      | ien <sup>®</sup> | Hemsida       | Min sida   | Idrottslyft      | et SSF TA   |               |  |  |  |  |
|----|--------------------------------------------------------------------------------|------------------|---------------|------------|------------------|-------------|---------------|--|--|--|--|
|    | Start Evenemang                                                                |                  | Anmälningar   |            | Dataöverföringar |             | Inställningar |  |  |  |  |
|    | Välkommen till SSF:s TA-system                                                 |                  |               |            |                  |             |               |  |  |  |  |
|    | Detta är Svenska Skidförbundets tävlingsadministrativa system på IdrottOnline. |                  |               |            |                  |             |               |  |  |  |  |
|    | Du hitta                                                                       | r ma             | nualer och me | er informa | ition på wi      | ww.skidor.c | :om/ssfta     |  |  |  |  |

## Administrera dataöverföringar

Under fliken Dataöverföringar kan man ladda ner anmälningsfiler och ladda upp resultatfiler för klubbens tävlingar. Man kan även ladda ner personfiler som kan importeras i SSF Timing.

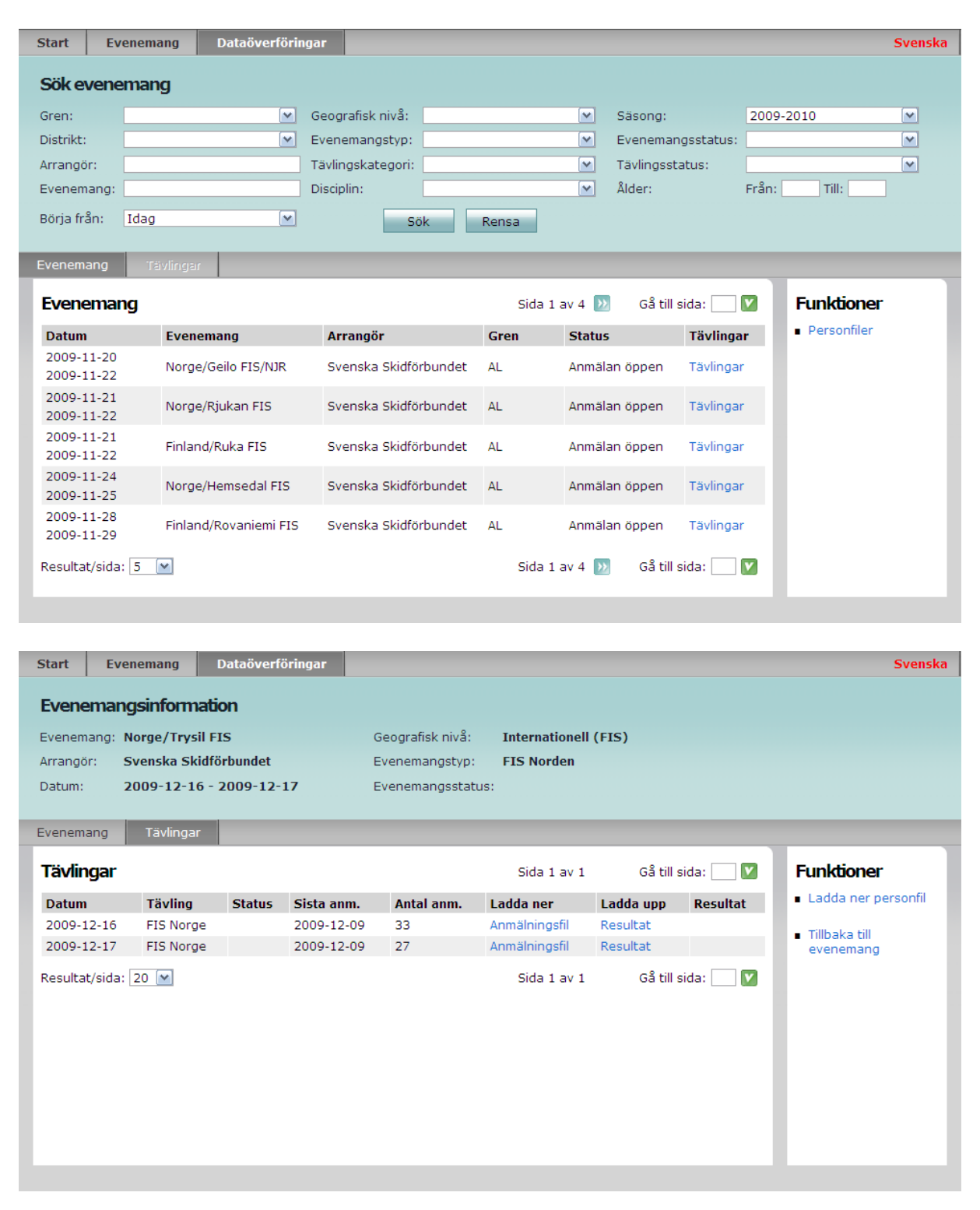

### Ladda ner anmälningsfiler

- 1. Välj fliken Dataöverföringar och sök fram evenemanget.
- 2. Klicka på Tävlingar i raden för evenemanget.
- 3. Klicka på Anmälningsfil i raden för en tävling.
- 4. Välj "XML-fil till SSF Timing" eller "Excel-fil" och klicka på Generera.
- 5. Klicka på Ladda ner och spara filen på din hårddisk.
- 6. Stäng dialogrutan genom att klicka på Stäng.
- 7. Upprepa punkt 3 6 för varje tävling.

#### Ladda ner personfil

- 1. Välj fliken Dataöverföringar.
- 2. Klicka på "Ladda ner personfil" i högra kolumnen.
- 3. Välj gren.
- 4. Klicka på Ladda ner och spara filen på din hårddisk.
- 5. Stäng dialogrutan genom att klicka på Stäng.

#### Packa upp zip-filer

Innan anmälnings- och personfiler kan importeras i SSF Timing måste de packas upp. I Windows kan man högerklicka på filen och välja Extrahera alla...

#### Ladda upp resultat från SSF Timing

- 1. Välj fliken Dataöverföringar och sök fram evenemanget.
- 2. Klicka på Tävlingar i raden för evenemanget.
- 3. Klicka på Resultat i raden för en tävling.
- 4. Välj "XML-fil från SSF Timing" och klicka på Fortsätt.
- 5. Klicka på Bläddra... och välj xml-filen som exporterats från SSF Timing.
- 6. Klicka på Ladda upp.
- 7. Ett meddelande visas om importen av resultat lyckas.

#### Ladda upp pdf-fil med resultat

Uppladdning av pdf-filer gör det möjligt att ladda upp resultat från tävlingar som inte körs med SSF Timing eller i tävlingsformer som det ännu inte finns stöd för via xml-format, t.ex. lagtävlingar.

- 1. Välj fliken Dataöverföringar och sök fram evenemanget.
- 2. Klicka på Tävlingar i raden för evenemanget.
- 3. Klicka på Resultat i raden för en tävling.
- 4. Välj "PDF-fil" och klicka på Fortsätt.
- 5. Klicka på Bläddra... och välj en pdf-fil som hör till vald tävling.

- 6. Klicka på Ladda upp.
- 7. Ange en benämning för filen, t.ex. "Resultat". Benämning är den text som visas vid nedladdning av filen, istället för filnamnet.
- 8. Klicka på Spara.

# SSF Timing

SSF Timing är Svenska Skidförbundets tidtagningsprogram för alpina och längdtävlingar. För att kunna importera anmälnings- och personfiler från SSF TA och ladda upp resultatfiler till SSF TA krävs SSF Timing 2009-2010 eller senare.